# AirMagnet Survey PRO 11.4.0 **Release Notes**

October 2024

#### はじめに

AirMagnet Survey PRO は、2.4GHz、5GHz、および 6GHz 帯域の 802.11a/b/g/n/ac/ax 無線ネットワー クの計画およびサーベイに必要なすべてを備えた、WLAN のプロフェッショナルを支援する強力で使いやすい WLANサイトサーベイツールです。

このリリースノートでは、新機能に加え、11.4.0リリースで修正された問題についても取り上げます。

### 新機能 v11.4.0

AirMagnet サーベイプロジェクトを Link-Live にアップロードする

AirMagnet サーベイプロジェクトを顧客やチームメンバーと共有したり、すべてのサーベイを1 つのリポジトリ にまとめたりすることが、これまでより簡単になりました。このリリースから、アクティブまたはパッシブ サー ベイプロジェクトをLink-Liveにエクスポートできるようになります。これにより、次のことが可能になります。

- Link-Live でヒートマップを分析
- ローミングポイントを強調表示
- Link-Live に保存されたレポート テンプレートを使用してカスタムレポートを生成

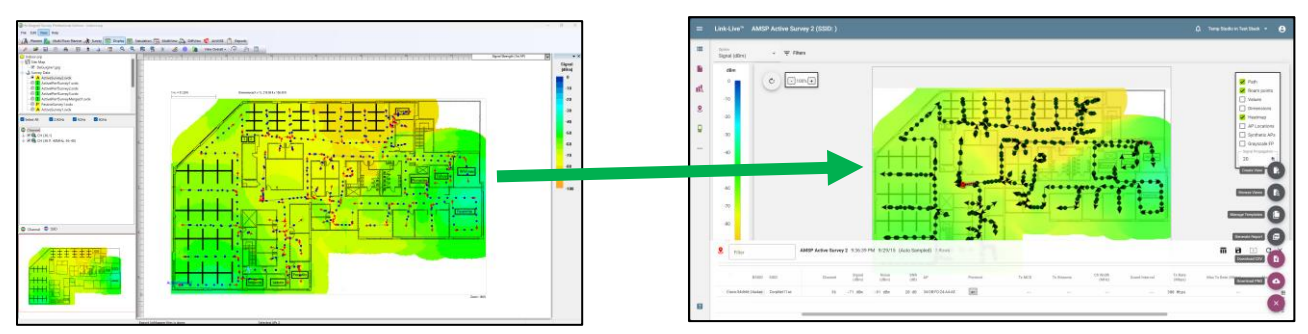

以下がその手順です。

- Link-Live にエクスポートする AirMagnet サーベイプロジェクトを開きます。
- [File] を選択し、ドロップダウン メニューから [Export AirMapper Files...] をクリックします。

| (iii) Airl | Magnet Survey Professional Edition - Indo<br>Edit View Help                                    | or.svp           |
|------------|------------------------------------------------------------------------------------------------|------------------|
| *<br>*     | New Project         Ctrl+N           Open Project         Ctrl+O           Save         Ctrl+S | rvey 💽 Display 💽 |
| 0          | Save Project As<br>Close Project<br>Configure                                                  |                  |
|            | Phonebook<br>Data Merge                                                                        |                  |
| *          | Import Survey Path<br>Import Survey Data<br>Import Floor Image                                 |                  |
|            | Export AirMapper Files<br>Export to Google Earth<br>Export AP Config                           |                  |
| 8          | Cisco Prime Infrastructure Export                                                              |                  |
|            | AirMagnet Sensor Deployment Mode<br>Work in Display Only Mode                                  | -                |
| Fa         | Recent Projects                                                                                | -                |

- エクスポートしたプロジェクトを保存するフォルダーを参照します。エクスポートしたプロジェクトは.AMP (AirMapper) ファイルとして保存されます。
- Link-Live にログインします。
- 画面の左側にある AirMapper を選択します。

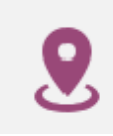

• 画面の右下にある .amp ファイルをインポート(Import an .amp File) をクリックまたはタップします。

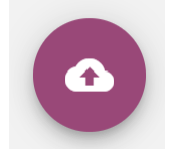

- プロジェクトの**タイトル**とラベル(オプション)を入力します。
- ファイルの選択を選択し、インポートする .AMP ファイルの場所を参照します。
- **アップロード**をクリックまたはタップします。

| Import an .amp file        |             |    |
|----------------------------|-------------|----|
| Title*                     |             |    |
| Demo Active Survey         |             |    |
| Labels                     |             |    |
| Choose File No file chosen |             |    |
|                            |             |    |
|                            | Cancel Uplo | ad |

AirMagnet サーベイプロジェクトが、画面左側の AirMapper ファイルのリストに表示されます。

この新しい機能を使用する際は、次の点に注意してください。

- この機能は、AirMagnet アクティブサーベイとパッシブサーベイでのみ使用できます。次のサーベイタ イプはサポートされていません。
  - iPerf サーベイ
  - VoFi サーベイ
  - 。 仮想 サーベイ(Planner または Multi-Floor Planner)
- AirMagnet アクティブサーベイまたはパッシブサーベイの実行中に収集されたスペクトラムデータは、 エクスポートされた .AMP ファイルには含まれません。
- AirMagnet プロジェクトを.AMP 形式に変換する前に、プロジェクトに含めるデータポイントの数を選 択するオプションがあります。このオプションは、Link-Live にエクスポートされる自動サンプリング データポイントの数を減らし、レンダリング時間を短縮するために使用されます。この新しいオプション を使用するには、次の手順を実行します。
  - 。 Link-Live にエクスポートする AirMagnet サーベイプロジェクトを開きます。
  - File に移動して Configure を選択します。
  - Settingsタブの Link-Live セクションを見つけます。
  - 使用可能な 2 つのオプションを使用して、プロジェクトに含めるデータ ポイントの数を選択します。
    - X 個の自動サンプリング ポイントをすべて保持 手動で収集されたポイント (フロア プ ランをクリックすると保存されます) 間で保持するデータ ポイントの数を選択できます。
    - 信号強度が Y dBm 未満のサンプリング ポイントをスキップ 指定された値 (dBm 単位) よりも弱い信号強度のデータ ポイントを除外できます。

| , | Indoor.svp                                                                                                    | × |
|---|----------------------------------------------------------------------------------------------------|---|
|   | Settings AP Grouping Color Profile<br>AP Survey data<br>Ignore APs whose max discovered signal is less than<br>-99 dBm when opening survey data files<br>C Hide ignored Access Point<br>Logging data<br>Auto logging data period 3 seconds<br>C Beep when logging data<br>Sampling options<br>Auto sampling through path |   |
|   | Sampling on click only Link-Live Keep every 1 auto sampling point Skip sampling point with signal less than -100 dBm Use maximum heatmap drawing resolution Auto Position APs with signal greater than -65 dBm Display MAC address only Prompt for refresh after AP location change Finable Survey Range Indicator       |   |
|   | Enable GPS port     Hide APs below legend threshold in Bubble Window     Configure GPS     PHY Data Rate Map                                                                                                    |   |
|   | Channel Interference Spectrum Integration                                                                                                    |   |

- マージされたファイルを Link-Live にエクスポートする際は、次の制限に注意してください。
  - マージされたファイルにサポートされていないサーベイタイプのデータが含まれている場合、サポートされていないデータはエクスポートに含まれません。これにより、Link-Live のヒートマップが AirMagnet Survey PRO のヒートマップと異なる外観になる可能性があります。
  - 元のデータファイルが欠落しているマージされたファイルをエクスポートする場合、マージされ たファイルのみがエクスポートされます。
- AirMagnet サーベイを Link-Live にインポートすると、次のファイル情報が利用可能になります。
  - サーベイタイプ アクティブまたはパッシブ
  - 開始時間 サーベイが開始された日時
  - 。 ユニットシリアル AirMagnet サーベイデータファイル名
  - ポイント数 インポートされたデータポイントの数
  - フロアプラン フロアプラン画像の名前
  - AirMagnet アダプタ サーベイの実行に使用されたアダプタのモデルと MAC アドレス (統合された AirMagnet サーベイでは利用できません。)
- インポートされた AirMagnet サーベイでは、Link-Live で次の分析オプションが利用できます。
  - 。 Wi-Fi サーベイ ヒートマップとレポートを生成できます。
  - 。 エクスポート .AMP ファイルのコピーを任意のデバイスにダウンロードします。
- インポートされた AirMagnet サーベイでは、Link-Live で次の視覚化オプションが利用できます。
  - アクティブサーベイ

- 信号強度
- ノイズ (ノイズ測定をサポートするアダプタで利用可能)
- SNR (ノイズ測定をサポートするアダプタで利用可能)
- Tx Rate (カスタム AirMagnet ドライバを使用する場合に利用可能、Rx レートは Link-Live ではサポートされていません。Windows ドライバを使用する場合は、PHY 接続レートが表示されます。)
- o パッシブサーベイ
  - 信号強度
  - ノイズ
  - SNR
  - 同一 チャネル干渉
  - 隣接 チャネル干渉
  - AP カバレッジ
- インポートされた AirMagnet サーベイでは、Link-Live で次のカスタマイズ オプションが利用できます。
  - アクティブ
    - パス サーベイデータの収集中にたどられた経路を表示します。
    - ローミングポイント フロアプラン上のローミングイベントを強調表示します。
    - 数値 選択した視覚化で測定された最も強い値を表示します。
    - 寸法 フロアプランの寸法を表示します。
    - ヒートマップ ヒートマップを表示または非表示にします。
    - FPをグレー表示 色付きのフロアプランを白黒に変更します。
  - o パッシブ
    - パス サーベイデータの収集中にたどられた経路を表示します。
    - 数値 選択した視覚化で測定された最も強い値を表示します。
    - 寸法 フロアプランの寸法を表示します。
    - ヒートマップ ヒートマップを表示または非表示にします。
    - AP 位置 フロアプラン内の AP の場所を表示します。
    - FPをグレー表示 色付きのフロアプランを白黒に変更します。
- インポートされた AirMagnet サーベイでは、Link-Live で次のレポートオプションが利用できます。
  - View の作成 カスタムレポートviewsを作成できます。
  - Viewをブラウズ カスタムレポートviewsを参照、選択、ロードできます。
  - テンプレート管理 他のプロジェクトで再利用できるレポートテンプレートを作成できます。
  - レポートを作成 PDFレポートを生成します。
  - ダウンロード CSV 生のサーベイデータを .CSV 形式でダウンロードします。

PNGをダウンロード – フロアプランとヒートマップのスクリーンショットを .PNG 形式でダウンロードします。

Multi-Floor Plannerのアンテナパターン読み込み時間の改善

このリリースでは、使用する AP ベンダーのアンテナパターンを選択できるようにすることで、アンテナパター ンの読み込み時間が改善されました。

使用する AP ベンダーのアンテナパターンを選択する手順は以下です。

• Multi-Floor Planner を起動します。

**注意:** プロジェクトを開く前に、次の手順を完了する必要があります。

- 画面の左上にある **Tools** を選択します。
- ドロップダウンリストからAntenna Manager を選択します。

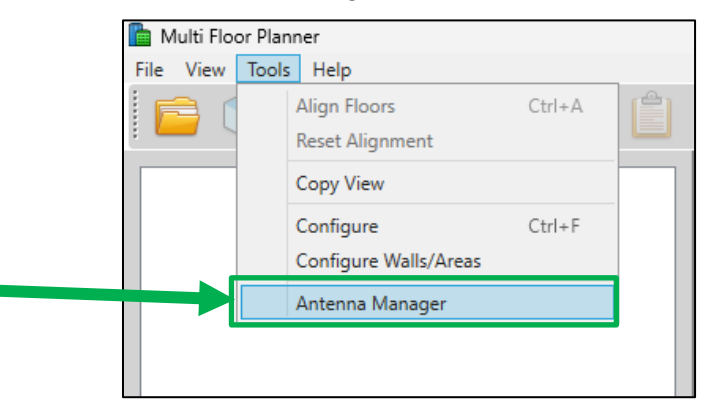

- Antenna Manager ウィンドウで、デフォルトで読み込むAPベンダーを選択します。
- Save Vendors をクリックまたはタップします。
- Antenna Manager を閉じます。

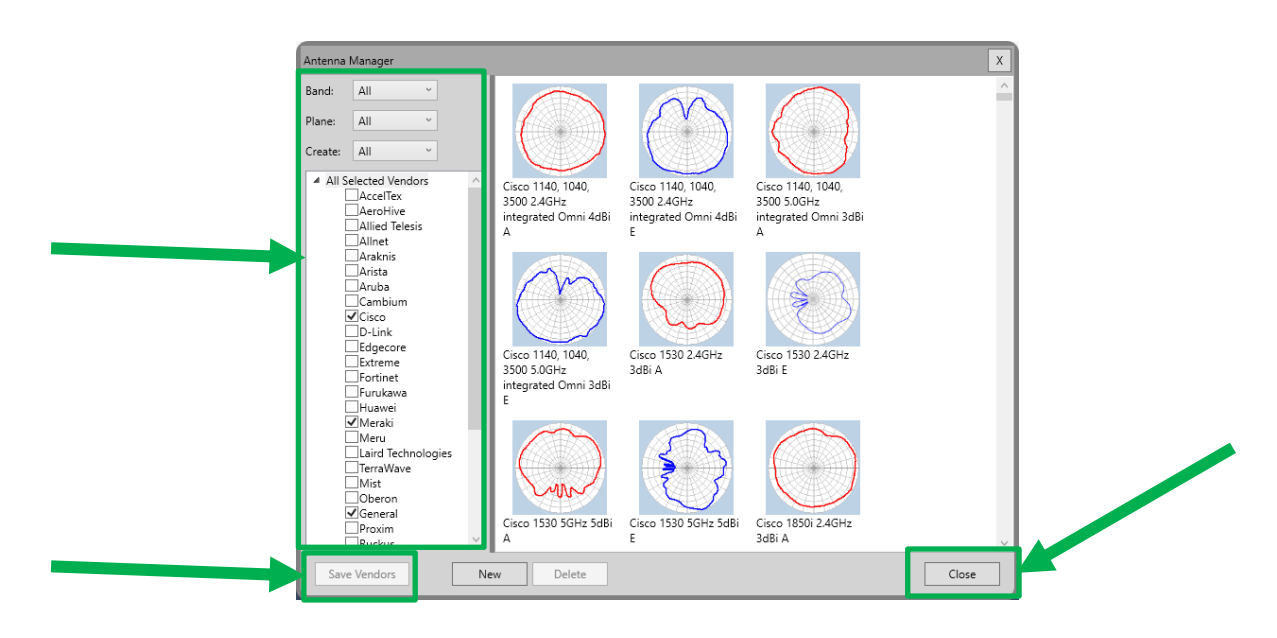

手順は以上です。

今後はAntenna Manager を開くたびに選択したベンダーのアンテナパターンのみが読み込まれます。 一方、APプロパティの設定中は選択したベンダーで使用可能なアンテナパターンのみが使用可能になります。

この新しい機能を使用するときは、次の点に注意してください。

- Antenna Manager で Save Vendorsを使用できるようにするには、すべての Multi-Floor Planner プロジェクトを閉じる必要があります。
- Antenna Manager を閉じても選択したAPベンダーは保存されません。Save Vendors をクリックする ことを忘れないでください。
- Antenna Manager で選択されていないベンダーのアンテナパターンを含むプロジェクトを開くと、欠落 しているベンダーのアンテナパターンが、選択したベンダーのリストに自動的に追加されます。
- 2.4 GHz、5 GHz、 6 GHz 帯域ごとに異なるベンダーを選択できますが、帯域ごとに少なくとも 1 つの ベンダーを選択する必要があります。
- 選択したベンダーによっては、AP プロパティ画面のデフォルトのアンテナが変わる場合があります。

#### 新しいアンテナパターン

今回の Survey PRO 11.4.0 では、以下のアンテナパターンが追加されました。

| ベンダー     | アンテナパターン        |
|----------|-----------------|
| Cambium  | ANT-D35-4X4-01  |
|          | AN I-D60-4X4-01 |
| Edgecore | EAP111          |
|          | OAP101-6E       |
| Ubiquiti | U7 Pro          |

## **Bug Fixes**

このセクションでは、このリリースで修正された不具合について説明します。

| Defect ID | 説明                                                                            |
|-----------|-------------------------------------------------------------------------------|
| 187499366 | ユーザー ガイドの一部のリンクが壊れています。                                                       |
| 187555729 | Simulation の'New AP Properties' ポップアップ ダイアログに、無効なチャネルを含むチャネル ドロップ リストが表示されます。 |

# Known Issues

このセクションでは、この AirMagnet Survey 11.4.0 リリースに関する主な既知の問題について説明します。

| Defect ID | 説明                                                                               |
|-----------|----------------------------------------------------------------------------------|
| 186987523 | チャネル 165 (Intel AX201 アダプタ) の AP に対してアクティブ サーベイを実行しようとすると、アプリ<br>ケーションが応答を停止します。 |
| 187192641 | Emwicon WMI7211 の使用中にアクティブ サーベイを実行すると、PHY データ レートがフリーズします。                       |
| 178103361 | Survey Report:削除されたセクションはレポートの本文に含まれます。                                          |
| 183582600 | 上位 30 の AP のパッシブ サーベイ レポート ページには、3 つの帯域すべてで最も強い BSSID がありません。                    |
| 181290737 | View Per AP: AP プロパティの色の設定は保存されません。                                              |
| 181904334 | レポートの AP リスト セクションに間違った AP 電力が表示されます。                                            |
| 187269916 | 間違ったチャネルが表示されます (ツリー ビューのチャネルと一致しません)。                                           |

## **Release History**

| Release Month | Release Version             |
|---------------|-----------------------------|
| 07/2020       | AirMagnet Survey PRO 10.0.0 |
| 12/2020       | AirMagnet Survey PRO 10.1.0 |
| 01/2021       | AirMagnet Survey PRO 10.2.0 |
| 05/2021       | AirMagnet Survey PRO 10.3.0 |
| 07/2021       | AirMagnet Survey PRO 10.3.1 |
| 11/2021       | AirMagnet Survey PRO 10.4.0 |
| 05/2022       | AirMagnet Survey PRO 10.5.0 |
| 11/2022       | AirMagnet Survey PRO 11.0.0 |
| 07/2023       | AirMagnet Survey PRO 11.1.0 |
| 11/2023       | AirMagnet Survey PRO 11.2.0 |
| 04/2024       | AirMagnet Survey PRO 11.3.0 |
| 10/2024       | AirMagnet Survey PRO 11.4.0 |